## Instructions for adding the Writing Center to your Blackboard Course

1. In your course, go to the left-side Content area and hover over the add sign. Select "Content Area" and "Add Content Area." Name this content area Writing Center so students can find it easily.

| B<br>Wrting: Style and Strategy - El                        | NG-3020-0 6                              | <b>249.202030</b> ⓒ Announcements                                                                                           |
|-------------------------------------------------------------|------------------------------------------|----------------------------------------------------------------------------------------------------|
| ⊕ <u>↑</u> 0⊡                                               |                                          |                                                                                                    |
| Add Content Area  * Name: Writing Center Available to Users |                                          | Incements<br>ouncements appear directly below the repositionable be<br>ments from superseding them. The order shown here is |
| Cancel                                                      | Submit                                   |                                                                                                    |
| Email-CUC<br>My Grades                                      | New announcements appear below this line |                                                                                                    |
|                                                             | N                                        | o Announcements found.                                                                                                    |

2. Add the Writing Center link as a web link. The address is <a href="http://cuchicago.mywconline.com">http://cuchicago.mywconline.com</a>

3. You can also add the video instructions as a web link. The address is https://drive.google.com/file/d/1G7Xg1Sp1DM31I6071rpBWL53n2XVFV04/view?usp=sharing

| Create Web Link<br>A Web Link is a shortcut to a Web resource. Add a Web Link to a Content Area to provide a quick access point to relevant materials. More Help |                                                                                            |        |  |  |
|----------------------------------------------------------------------------------------------------|--------------------------------------------------------------------------------------------|--------|--|--|
| * Indicates a required field.                                                                                                    |                                                                                            |        |  |  |
| WEB LINK INFORMATION                                                                                                    |                                                                                            |        |  |  |
| * Name                                                                                                    | Writing Center                                                                             |        |  |  |
| * URL                                                                                                    | cuchicago.mywconline.com                                                                   | ]      |  |  |
|                                                                                                    | For example, http://www.myschool.edu/  This link is to a Tool Provider. What's a Tool Prov | vider? |  |  |